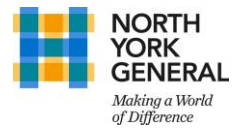

## How to Modify your MFA Preferences?

- 1. Using your computer, visit <u>https://myaccount.microsoft.com/</u> login using your NYGH credentials
- 2. Select 'Update Now' under Security Info section

| ADMINISTRATIVE RESIDENT | Security info | Password<br>QQ<br>Make your password stronger, or change it if<br>someone else knows it. | Settings & Privacy<br>Personalize your account settings and see<br>how your data is used.<br>VIEW SETTINGS AND PRIVACY > |
|-------------------------|---------------|------------------------------------------------------------------------------------------|----------------------------------------------------------------------------------------------------|
| Why can't I edit? ①     |               |                                                                                          |                                                                                                    |

3. Based on your preference, you can now Add, Change or Delete the or Add other MFA methods

 $\mathbf{1}$ 

| Security info                                                                   |               |                   | $\langle \rangle$ |        |              |
|---------------------------------------------------------------------------------|---------------|-------------------|-------------------|--------|--------------|
| These are the methods you use to sign into your account or reset your password. |               | $\langle \rangle$ |                   |        |              |
| Default sign-in method: Microsoft Authenticator - notification Change           |               |                   |                   |        |              |
| + Add method                                                                    |               |                   |                   |        |              |
| & Phone                                                                         |               |                   | Change            | Delete |              |
| Microsoft Authenticator                                                         | ONEPLUS A5010 |                   |                   | Delete | $\checkmark$ |
| Lost device? Sign out everywhere                                                |               |                   |                   |        |              |